# **CashBill**

Dokumentacja techniczna 2.0.1

## Płatności CashBill - Kody

Punkty Płatności: Kody Automatyczne, Kody Obsługowe

+48 32 438 45 00 || kontakt@cashbill.pl CashBill Spółka Akcyjna ul. Sobieskiego 2, 40-082 Katowice NIP: 629-241-08-01, REGON: 241048572, KRS: 0000323297, Kapitał zakładowy: 5 000 000 zł

# **CashBill**

## Spis treści

| 1 Kody Automatyczne                          | 3 |
|----------------------------------------------|---|
| 1.1 Procedura uruchomienia usługi            | 3 |
| 1.2 Proces inicjalizacji nowej transakcji    | 4 |
| 1.3 Opis metody sprawdzenia poprawności kodu | 4 |
| 2 Kody Obsługowe                             | 5 |
| 2.1 Procedura uruchomienia usługi            | 5 |
| 2.2 Proces inicjalizacji nowej transakcji    | 6 |
| 3 Historia zmian                             | 6 |

## **CashBill**

## 1 Kody Automatyczne

Usługa Punktu Płatności, Kody Automatyczne daje możliwość pozyskania płatnego dostępu do witryny www o ustalonej wartości i czasie ważności. Obsługa i weryfikacja kodów leży po stronie systemu CashBill. Udostępniany jest gotowy skrypt do umieszczenia na serwis internetowym, niezbędny do weryfikacji poprawności wpisywanego kodu dostępu.

#### .1 Procedura uruchomienia usługi

Użytkownik składa wniosek o zawarcie Umowy Płatności poprzez wypełnienie formularza zgłoszenia Punktu Płatności. Formularz dostępny jest w systemie CashBill w menu "Płatności Internetowe/dodaj nową usługę".

Z sekcji "Dodaj nową usługę płatności" należy wybrać "Punkt Płatności Kody Automatyczne".

| parametr                                  | opis                                                                                                    |
|-------------------------------------------|----------------------------------------------------------------------------------------------------|
| ldentyfikator Punktu Płatności            | Parametr na podstawie adres sklepu, przykład: "example.com"<br>lub "example.com(kodyVIP)"                                                                                          |
| Opis Punktu Płatności                     | Opis towaru lub usługi jakiej dotyczy transakcja                                                                                                    |
| Adres powrotu przeglądarki                | Adres URL, na który zostanie przekierowana przeglądarka<br>klienta po sfinalizowaniu transakcji                                                                                    |
| Cena zakupu kodu                          | Koszt zakupu kodu wyrażony w kwocie brutto                                                                                                    |
| Czas ważności kodu                        | Okres ważności kodu (przedział czasowy od momentu aktywacji<br>kodu) wyrażony w sekundach. W przypadku ustawienia czasu<br>ważności na 0, przydzielony kod jest kodem jednorazowym |
| Adres emailowego potwierdzenia transakcji | Adres email, na który system CashBill wyśle powiadomienie<br>dotyczące zmiany statusu transakcji                                                                                   |

W celu uruchomienia usługi należy uzupełnić następujące dane:

Wypełnienie formularza wniosku należy zakończyć kliknięciem przycisku "uruchom usługę". Wniosek o uruchomienie Punktu Płatności zostanie przesłany do akceptacji.

Od tego momentu, Punkt Płatności jest widoczny w liście "Płatności internetowe/punkty płatności". Oznaczenie "[oczekuje na zatwierdzenie]" oznacza iż do pełnego uruchomienia sprzedaży konieczna jest weryfikacja punktu przez personel Cashbill.

#### 1.2 Proces inicjalizacji nowej transakcji

Inicjalizacja nowej transakcji polega na przekierowaniu przeglądarki klienta z określonymi danymi na adres:

**CashBil** 

https://pay.cashbill.pl/code/paycode.php?id=id

gdzie:

| parametr | opis                           |
|----------|--------------------------------|
| id       | identyfikator Punktu Płatności |

Po pozytywnej autoryzacji transakcji klientowi zostanie wysłany na podany w procesie płatności adres e-mail wygenerowany kod dostępu do serwisu.

#### 1.3 Opis metody sprawdzenia poprawności kodu

Aby sprawdzić poprawność wpisanego przez użytkownika serwisu kodu, należy wysłać zapytanie metodą GET na adres URL:

https://pay.cashbill.pl/code/backcode\_check.php?id=id&check=check

podając odpowiednie parametry żądania.

Parametry żądania:

| parametr | opis                                         |
|----------|----------------------------------------------|
| id       | identyfikator Punktu Płatności               |
| check    | wpisany przez użytkownika kod do sprawdzenia |

W odpowiedzi na tak wysłane żądanie możliwe są następujące odpowiedzi:

ERROR

Podany kod jest nieprawidłowy lub minął termin jego ważności

OK *ilosc\_sekund* 

Podany kod jest prawidłowy i aktywny. Do końca ważności kodu pozostało *ilosc\_sekund* sekund

CashBil

### 2 Kody Obsługowe

Punkt Płatności, Kody Obsługowe to usługa pozwalająca na realizację płatnego dostępu do serwisu www na zasadzie kodów. Właściciel usługi sam generuje paczki kodów w panelu systemu CashBill, a następnie obsługuje je po swojej stronie, weryfikując ich poprawność.

#### 2.1 Procedura uruchomienia usługi

Użytkownik składa wniosek o zawarcie Umowy Płatności poprzez wypełnienie formularza zgłoszenia Punktu Płatności. Formularz dostępny jest w systemie CashBill w menu "Płatności Internetowe/dodaj nową usługę".

Z sekcji "Dodaj nową usługę płatności" należy wybrać "Punkt Płatności Kody Obsługowe".

| parametr                                      | opis                                                                                              |
|-----------------------------------------------|---------------------------------------------------------------------------------------------------|
| Identyfikator Punktu Płatności                | Parametr na podstawie adres sklepu, przykład: "example.com"<br>lub "example.com(kodyVIP)"         |
| Opis Punktu Płatności                         | Opis towaru lub usługi jakiej dotyczy transakcja                                                  |
| Adres powrotu przeglądarki                    | Adres URL, na który zostanie przekierowana przeglądarka<br>klienta po sfinalizowaniu transakcji   |
| Cena zakupu kodu                              | Koszt zakupu kodu wyrażony w kwocie brutto                                                        |
| Adres e-mailowego potwierdzenia<br>transakcji | Adres e-mail, na który system CashBill wyśle powiadomienie<br>dotyczące zmiany statusu transakcji |

W celu uruchomienia usługi należy uzupełnić następujące dane:

Wypełnienie formularza wniosku należy zakończyć kliknięciem przycisku "uruchom usługę". Wniosek o uruchomienie Punktu Płatności zostanie przesłany do akceptacji.

momentu, Punkt Płatności jest widoczny w liście "Płatności Od tego internetowe/punkty płatności". Oznaczenie "[oczekuje na zatwierdzenie]" oznacza iż do pełnego uruchomienia sprzedaży konieczna jest weryfikacja punktu przez personel Cashbill.

#### Proces inicjalizacji nowej transakcji

Inicjalizacja nowej transakcji polega na przekierowaniu przeglądarki klienta z określonymi danymi na adres:

https://pay.cashbill.pl/code/paycode.php?id=id

gdzie:

| parametr | opis                           |
|----------|--------------------------------|
| id       | identyfikator Punktu Płatności |

Po pozytywnej autoryzacji transakcji klientowi zostanie wysłany na podany w procesie płatności adres e-mail kolejny z wygenerowanych w panelu systemu CashBill kodów dostępowych do serwisu.

**CashBill** 

ICashBill

## 3 Historia zmian

| data       | wersja | zmiany                                                                                                    |
|------------|--------|----------------------------------------------------------------------------------------------------|
| 16.12.2013 | 2.0    | Podział dokumentacji, nowe adresy URL usług                                                                                                    |
| 22.03.2013 | 1.3.1  | Zamiany w podpisie transakcji dla Punktu Płatności: Sklep Internetowy,<br>zmiany komunikatów błędów dla Punktu Płatności: Sklep Internetowy w<br>trybie testowym |
| 04.02.2012 | 1.2.2  | Ujednolicenie nazewnictwa, uaktualnienie przebiegu rejestracji Punktów<br>Płatności                                                                              |
| 13.11.2012 | 1.2.1  | Aktualizacja szaty graficznej dokumentu                                                                                                    |
| 16.08.2012 | 1.2    | Ujednolicenie dokumentacji                                                                                                    |
| 21.05.2009 | 1.1    | Procedury testowe<br>Kody obsługowe i automatyczne                                                                                                    |
| 08.05.2009 | 1.0    | Utworzenie dokumentu                                                                                                    |